## Инструкция по установке ADEM САМ для КОМПАС-3D

(общие рекомендации по установке и подключению приложения ADEM CAM для КОМПАС-3D на компьютерах под управлением ОС MS Windows v10-11)

Инсталляция и эксплуатация приложения ADEM CAM для КОМПАС-3D возможна при использовании приложения КОМПАС-3D не позднее версии 22.0.0.1302.

С более ранними версиями системы КОМПАС-3D работоспособность приложения не может быть гарантирована в полном объёме.

Для корректной работы приложения ADEM CAM для КОМПАС-3D, инсталляцию необходимо выполнить согласно следующим рекомендациям:

1. \* Установку ADEM САМ необходимо выполнять под учетной записью с правами Администратора.

2. Старт процесса установки запускается из проводника файлом ADEM-VX CAM for KOMPAS-3D V22.exe.

(процесс установки может быть запущен в режиме «тихой установки». Для этого следует запустить файл install\_silent.cmd, при этом все пути и настройки будут оставлены по умолчанию, как это показано на следующих слайдах)

| 📕 🗹 📕 =                                   |                                                          | Управление А                | dem4Kompas            |                                    |       |                                                                                 |                                                                                       | _ | $\times$ |
|-------------------------------------------|----------------------------------------------------------|-----------------------------|-----------------------|------------------------------------|-------|---------------------------------------------------------------------------------|---------------------------------------------------------------------------------------|---|----------|
| Файл Главная                              | Поделиться Вид Сред                                      | тва работы с приложениями   |                       |                                    |       |                                                                                 |                                                                                       |   | ~ 🕐      |
| Закрепить на панели К<br>быстрого доступа | опировать Вставить<br>Вставить<br>Вставить<br>Вставить я | проветить Копироват         | Удалить Переименовать | Простой доступ ▼<br>Новая<br>папка | Свойс | <ul> <li>Открыть</li> <li>Изменить</li> <li>Изменить</li> <li>Журнал</li> </ul> | <ul> <li>Выделить все</li> <li>Снять выделение</li> <li>Обратить выделение</li> </ul> |   |          |
|                                           | Буфер обмена                                             | Упор                        | ядочить               | Создать                            |       | Открыть                                                                         | Выделить                                                                              |   |          |
| ← → • ↑ 🖡                                 | » Этот компьютер » Work                                  | D:) » install » Adem4Kompas | >                     | ~                                  | U     | , Поиск: Ade                                                                    | em4Kompas                                                                             |   |          |
| Имя                                       | ^                                                        | Дата изменения              | Тип                   | Размер                             |       |                                                                                 |                                                                                       |   |          |
| Prereq                                    |                                                          | 26.10.2022 14:50            | Папка с файлами       |                                    |       |                                                                                 |                                                                                       |   |          |
| 😻 ADEM-VX CAM                             | for KOMPAS-3D V22.exe                                    | 12.10.2023 15:25            | Приложение            | 3 750 КБ                           |       |                                                                                 |                                                                                       |   |          |
| ADEM-VX CAM                               | for KOMPAS-3D V22-1.bin                                  | 12.10.2023 15:19            | Файл "BIN"            | 386 884 KE                         |       |                                                                                 |                                                                                       |   |          |
| ADEM-VX CAM                               | for KOMPAS-3D V22-2.bin                                  | 12.10.2023 15:25            | Файл "BIN"            | 374 437 KB                         |       |                                                                                 |                                                                                       |   |          |
| setup_silent.cm                           | t l                                                      | 18.04.2023 19:26            | Сценарий Windows      | 1 KE                               |       |                                                                                 |                                                                                       |   |          |
| uninstall_silent.c                        | md                                                       | 18.04.2023 19:26            | Сценарий Windows      | 1 KG                               |       |                                                                                 |                                                                                       |   |          |

3. В появившемся диалоге выбрать язык установки ADEM CAM. (Для инсталляции и работы системы доступны на выбор следующие языковые пакеты: Русский, Английский, Французский, Немецкий, Польский, Корейский, Турецкий)

| Выбер | рите язык установки Х                                             |
|-------|-------------------------------------------------------------------|
| 8     | Выберите язык, который будет использован в<br>процессе установки. |
|       | Русский                                                           |
|       | ОК Отмена                                                         |

4. Прочитать и подтвердить согласие с предлагаемыми условиями Лицензионного Соглашения.

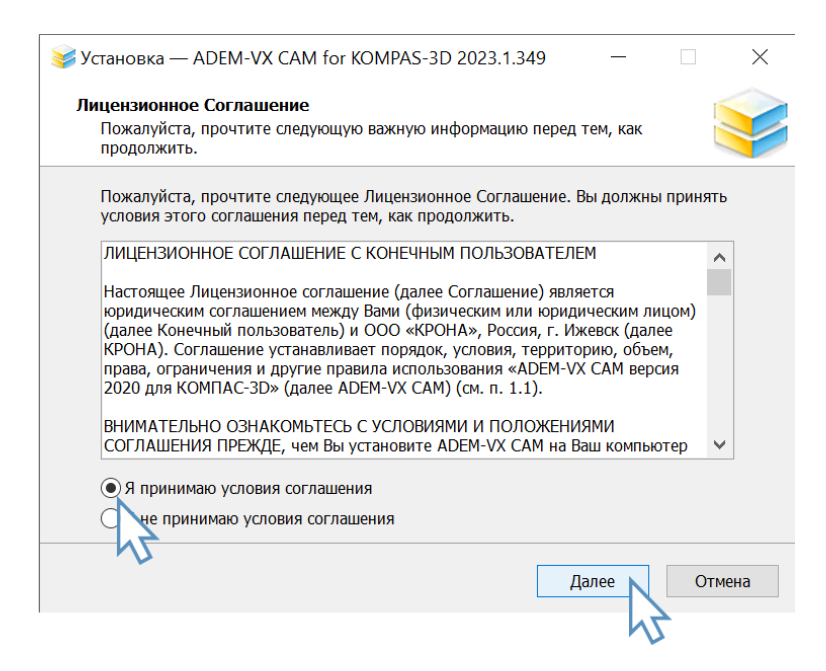

5. Выбрать папку для установки файлов приложения ADEM CAM. По умолчанию – создаётся каталог с:\Program Files\ASCON\KOMPAS-3D v22\Libs\ADEM4KOMPAS\

| 😻 Установка — ADEM-VX CAM for KOMPA                                    | S-3D 2023.1.349       | _          |        | $\times$ |
|------------------------------------------------------------------------|-----------------------|------------|--------|----------|
| <b>Выбор папки установки</b><br>В какую папку вы хотите установить ADE | M-VX CAM for KOMPA    | S-3D?      |        | Y        |
| Программа установит ADEM-VX CA                                         | AM for KOMPAS-3D в с  | ледующую   | папку. |          |
| Нажмите «Далее», чтобы продолжить. Е<br>нажмите «Обзор».               | сли вы хотите выбрат  | ь другую п | апку,  |          |
| C:\Program Files\ASCON\KOMPAS-3D v21                                   | \Libs\ADEM4KOMPAS     | C          | бзор   |          |
| Требуется как минимум 2.29 Гб свободно                                 | ого дискового простра | нства.     |        |          |
|                                                                        | Назад                 | Далее      | Отм    | ена      |
|                                                                        |                       | h          | 4      |          |

6. Выбрать папку для хранения временных файлов приложения ADEM CAM. По умолчанию – создаётся каталог c:\ProgramData\Adem Group\ADEM-VX CAM 2020 for KOMPAS-3D\

| 😻 Установка — ADEM-VX CAM for KOMPA                                                                                                    | S-3D 2023.1.349                                                   | _                   |          | $\times$ |
|----------------------------------------------------------------------------------------------------|-------------------------------------------------------------------|---------------------|----------|----------|
| Временные файлы приложения                                                                                                    |                                                                   |                     | 1        |          |
| Выберите папку для хранения временных                                                                                                    | файлов приложения                                                 |                     |          |          |
| Укажите папку для хранения временных о                                                                                                    | файлов ADEM.                                                      |                     |          |          |
| Нажмите "Обзор" для выбора папки или '                                                                                                    | 'Далее" для продолже                                              | ния по ум           | олчанию. |          |
| C:\ProgramData\Adem Group\ADEM-VX C                                                                                                    | AM 2020 for KOMPAS-3                                              | D                   | Обзор    |          |
| Для правильной работы ADEM у пользова<br>чтение и запись на выбранную папку.<br>Если данный компьютер входит в доменн<br>временных файлов у Вашего системного а | ателя должны быть пр<br>ую сеть, то уточните г<br>администратора. | ава на<br>туть хран | ения     |          |
|                                                                                                    | Назад Д                                                           | алее                | Отме     | ена      |
|                                                                                                    |                                                                   | - ろう                | 2        |          |

7. Дождаться окончания процесса установки

| 🐳 Установка — ADEM-VX CAM for KOMPAS-3D 2023.1.349 — 🗌 🗙                                                   |
|----------------------------------------------------------------------------------------------------|
| <b>Установка</b><br>Пожалуйста, подождите, пока ADEM-VX CAM for KOMPAS-3D установится на<br>ваш компьютер. |
| Распаковка файлов.<br>C:\\ASCON\KOMPAS-3D v21\Libs\ADEM4KOMPAS\GMD\MAKET\1118term-2.adm                    |
|                                                                                                    |
|                                                                                                    |
|                                                                                                    |
|                                                                                                    |
| Отмена                                                                                                    |

8. По окончании процесса инсталляции закрыть Мастер установки

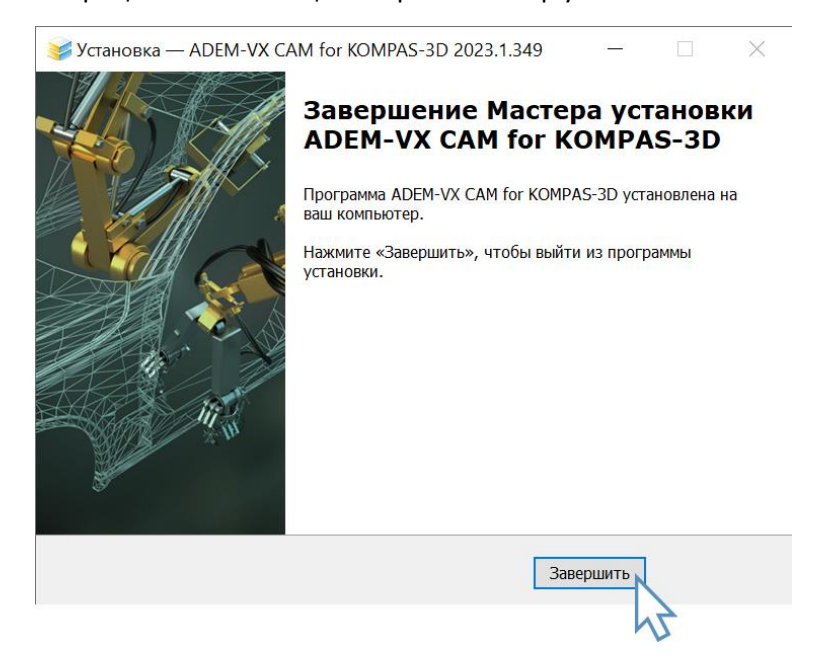

9. После завершения процесса инсталляции приложения ADEM CAM, Добавить приложение ADEM CAM, используя средства работы с приложениями системы КОМПАС-3D.

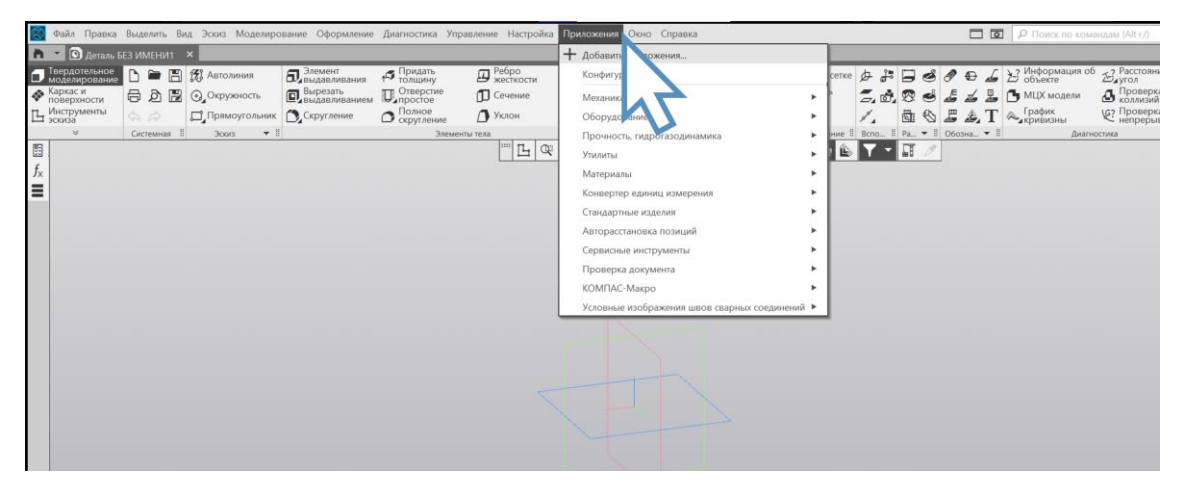

10. Файл приложения ADEM CAM по умолчанию находится по следующему пути: c:\Program Files\ASCON\KOMPAS-3D v22\Libs\ADEM4KOMPAS\Bin\Adem4Kompas.rtw

| Папка:         | 📜 Libs                  | ~                        | G 🦸 📁 🔜 🔻        |                 |        |           |
|----------------|-------------------------|--------------------------|------------------|-----------------|--------|-----------|
| 1              | Имя                     | ^                        | Дата изменения   | Тип             | Размер |           |
|                | ADEM4KOMI               | PAS                      | 07.02.2023 15:03 | Папка с файлами |        |           |
| Быстрый доступ | Animation3D             |                          | 02.09.2022 13:58 | Папка с файлами |        |           |
|                | APMFEM                  |                          | 29.08.2022 12:49 | Папка с файлами |        |           |
|                | Artisan                 |                          | 29.08.2022 12:58 | Папка с файлами |        |           |
| Рабочий стол   | Cable3D                 |                          | 02.09.2022 13:58 | Папка с файлами |        |           |
| -              | 📜 Capvidia              |                          | 29.08.2022 13:02 | Папка с файлами |        |           |
|                | Coupling                |                          | 02.09.2022 13:58 | Папка с файлами |        |           |
| Библиотеки     | DimChain                |                          | 02.09.2022 13:58 | Папка с файлами |        |           |
|                | EasySteel               |                          | 02.09.2022 13:57 | Папка с файлами |        |           |
|                | ECAD_KOMP               | AS                       | 02.09.2022 13:58 | Папка с файлами |        |           |
| Этот компьютер | ElMotors                |                          | 02.09.2022 13:58 | Папка с файлами |        |           |
| <b>1</b>       | FeatureKomp             | as                       | 02.09.2022 13:57 | Папка с файлами |        |           |
| <b>_</b>       | ImpExp                  |                          | 02.09.2022 13:57 | Папка с файлами |        |           |
| Сеть           | IOSO                    |                          | 29.08.2022 12:54 | Папка с файлами |        |           |
|                | KompasChec              | ker                      | 02.09.2022 13:57 | Папка с файлами |        |           |
|                | KompasFlow              |                          | 29.08.2022 12:57 | Папка с файлами |        |           |
|                | · · · · · · · · · · · · |                          | 02.00.2022 42.57 |                 |        |           |
|                | Имя файла:              |                          |                  |                 |        | ~ Открыть |
|                | Tun doğnop              | KOMPAC Reusemeune (* du) |                  |                 |        | 0711010   |

| Папка:         | ADEM4KOMP    | ND *                      |                  |                 |        |             |
|----------------|--------------|---------------------------|------------------|-----------------|--------|-------------|
| -              | Имя          | ^                         | Дата изменения   | Тип             | Размер |             |
|                | 🣜 Bin        |                           | 07.02.2023 14:58 | Папка с файлами |        |             |
| ыстрый доступ  | Dictionaries |                           | 07.02.2023 15:03 | Папка с файлами |        |             |
|                | 📕 GMD        |                           | 07.02.2023 15:01 | Папка с файлами |        |             |
|                | 📜 help       |                           | 07.02.2023 14:58 | Папка с файлами |        |             |
| Рабочий стол   | 📜 i-Ris      |                           | 07.02.2023 15:02 | Папка с файлами |        |             |
| -              | 📜 ncm        |                           | 07.02.2023 14:58 | Папка с файлами |        |             |
|                | Samples      |                           | 07.02.2023 15:03 | Папка с файлами |        |             |
| Библиотеки     | 📜 uninstall  |                           | 07.02.2023 15:05 | Папка с файлами |        |             |
| _              | Vault        |                           | 07.02.2023 15:02 | Папка с файлами |        |             |
| этот компьютер |              |                           |                  |                 |        |             |
| ۲              |              |                           |                  |                 |        |             |
| Сеть           |              |                           |                  |                 |        |             |
|                |              |                           |                  |                 |        |             |
|                |              |                           |                  |                 |        |             |
|                |              |                           |                  |                 |        |             |
|                | Имя файла:   |                           |                  |                 |        | <br>~ Откры |
|                | Тип файлов   | КОМПАС-Приложения (* rtw) |                  |                 |        | Отмен       |

| Lianka.              | 📕 Bin                     | - O 🕫 💷 🔻        |                 |          |           |
|----------------------|---------------------------|------------------|-----------------|----------|-----------|
| 1                    | Имя                       | Дата изменения   | Тип             | Размер   |           |
| <b>X</b>             | dll.NET                   | 07.02.2023 14:58 | Папка с файлами |          |           |
| быстрый доступ       | Images_ru-RU              | 07.02.2023 14:58 | Папка с файлами |          |           |
|                      | Tex (                     | 07.02.2023 14:58 | Папка с файлами |          |           |
| Dafi ou un di crea a | Adem4Kompas.rtw           | 06.02.2023 11:55 | КОМПАС-Приклад  | 2 982 КБ |           |
|                      |                           |                  |                 |          |           |
| <b>F</b>             |                           |                  |                 |          |           |
| Библиотеки           |                           | ~                |                 |          |           |
|                      |                           |                  |                 |          |           |
|                      |                           |                  |                 |          |           |
| (h)                  |                           |                  |                 |          |           |
|                      |                           |                  |                 |          |           |
| Сеть                 |                           |                  |                 |          |           |
|                      |                           |                  |                 |          |           |
|                      |                           |                  |                 |          |           |
|                      |                           |                  |                 |          |           |
|                      | Имя файла: Adem4Kompas rb | v                |                 |          | ~ Открыть |
|                      |                           |                  |                 |          |           |

11. После подключения приложения ADEM CAM, появится сообщение о успешном выполнении подключения

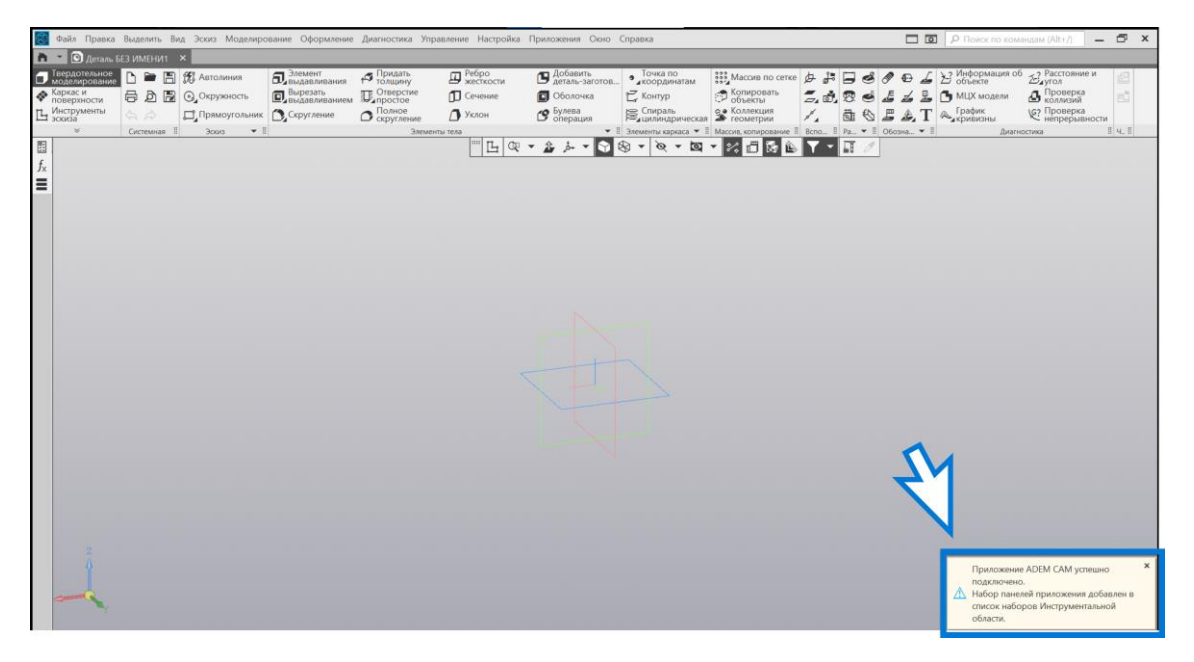

12. Использую средства настройки приложений КОМПАС-3D, можно управлять подключением приложения ADEM CAM, а так же исключать из конфигурации рабочего места.

| Перелогельное разли имении ×                                                                                                    |                                                                                                    | D TIOYOK TIO KOMAH(JAM (ARt+/) - D X                                        |
|----------------------------------------------------------------------------------------------------|----------------------------------------------------------------------------------------------------|-----------------------------------------------------------------------------|
| E Conservation and a servation of the servation of the s | Раданти приколения.<br>Виденти нали Ссентати<br>Укон<br>Укон<br>Эконтон<br>Основной<br>Укон<br>Виденти нали<br>Ссентати<br>Виденти нали<br>Ссентати<br>Сосудавание<br>Прочисси, парогозодинали<br>Сосудавание<br>Прочисси, парогозодинали<br>Сосудавание<br>Прочисси, парогозодинали<br>Сосудавание<br>Прочисси, парогозодинали<br>Сосудавание<br>Прочисси, парогозодинали<br>Сосудавание<br>Прочисси, парогозодинали<br>Сосудавание<br>Сосудавание<br>Сосу |                                                                             |
|                                                                                                    |                                                                                                    |                                                                             |
| 🛃 Файл Правка Выделить Вид Эскиз Моделирование Оформление Диаг                                                                                                    | ностика Управление Настройка Приложения Окно Справка                                                                                                    | 🖂 🔟 🔎 Понос по командам (Alt+/) 📃 🗗 🗙                                       |
| ▲ ○ ∫ praza E3 MUNI ×           □ International California           ▲ □ Distant proteins           ▲ □ Distant proteins                                                                                                    | Teresterance of the second second se                                                                                                    | х.<br>типо<br>5<br>5<br>5<br>5<br>5<br>5<br>5<br>5<br>5<br>5<br>5<br>5<br>5 |
| 章.<br>天                                                                                                    |                                                                                                    | <u>81.7</u>                                                                 |
|                                                                                                    | КОНФИГУРАТОР                                                                                                    | x                                                                           |
|                                                                                                    | КОНФИЛУРАТОР<br>Файл Состав Управление Настройка                                                                                                    | x                                                                           |
|                                                                                                    | КОННИЛУРАТОР<br>Фила Состав Управление Настройка<br>Все                                                                                                    | x<br>sADEM                                                                  |

13. После подключения приложения ADEM CAM, в меню выбора инструментальных панелей приложений появится возможность выбора панели инструментов ADEM CAM.

| 🔯 Файл Правка Выделить Вид Эскиз Моделирова                                                                                                    | ание Оформление                                                                                                | Диагностика Управл                                                                                                    | ение Настройка І                                                        | Приложения Окно (                                                                                  | Справка                                                                             |                                                                                             |                               |      |                     | р Поиск по кома                                                                                            | naans (Alt+7) 📃 🗕                                                                      | l × |
|----------------------------------------------------------------------------------------------------|----------------------------------------------------------------------------------------------------|----------------------------------------------------------------------------------------------------|-------------------------------------------------------------------------|----------------------------------------------------------------------------------------------------|-------------------------------------------------------------------------------------|---------------------------------------------------------------------------------------------|-------------------------------|------|---------------------|----------------------------------------------------------------------------------------------------|----------------------------------------------------------------------------------------|-----|
| 🏠 👻 🖸 Деталь БЕЗ ИМЕНИ1 🛛 🗙                                                                                                    |                                                                                                    |                                                                                                    |                                                                         |                                                                                                    |                                                                                     |                                                                                             |                               |      |                     |                                                                                                    |                                                                                        |     |
| Перерастание      Конструктична     Конструктична     Констр | <ul> <li>Элемент</li> <li>выдавливания</li> <li>Вырезать</li> <li>выдавливанием</li> <li>Скругление</li> </ul> | <ul> <li>Придать толщину</li> <li>Отверстие</li> <li>Полное</li> <li>Скрутление</li> <li>Злементы толисти с скругление</li> </ul> | <ul> <li>Ребро<br/>жесткости</li> <li>Сечение</li> <li>Уклон</li> </ul> | ОВ Добавить<br>деталь-заготов…<br>Оболочка<br>Оболочка<br>Оболочка<br>СУ Булева<br>операция<br>• ≣ | • Точка по<br>координатам<br>С Контур<br>Спираль<br>спираль<br>Элементы каркаса • 1 | Массив по сетке<br>Сопировать<br>объекты<br>Коллекция<br>Коллекция<br>Массив, копирование Ш | ∲ ₽<br>2, ₫,<br>/,<br>Bono_ I |      | <ul> <li></li></ul> | <ul> <li>Информация об объекте</li> <li>МЦХ модели</li> <li>График<br/>Кривизны</li> <li>Диагно</li> </ul> | В Расстояние и<br>утол<br>Проверка<br>коллизий<br>Р Проверка<br>непрерывности<br>стика |     |
| 🅞 Листовое моделирование                                                                                                    |                                                                                                    |                                                                                                    |                                                                         | • 🏦 🌲 • 🕤 6                                                                                        | B • Ø • B                                                                           | • % 🗇 🖗 🕒                                                                                   | <b>T</b> -                    | IT 0 | 1                   |                                                                                                    |                                                                                        |     |
| 🕮 Сплайновая форма                                                                                                    |                                                                                                    |                                                                                                    |                                                                         |                                                                                                    |                                                                                     |                                                                                             |                               |      |                     |                                                                                                    |                                                                                        |     |
| 🗎 Управление                                                                                                    |                                                                                                    |                                                                                                    |                                                                         |                                                                                                    |                                                                                     |                                                                                             |                               |      |                     |                                                                                                    |                                                                                        |     |
| S ADEM CAM                                                                                                    |                                                                                                    |                                                                                                    |                                                                         |                                                                                                    |                                                                                     |                                                                                             |                               |      |                     |                                                                                                    |                                                                                        |     |
| 👸 Валы и механические пи 💦 и 2D                                                                                                    |                                                                                                    |                                                                                                    |                                                                         |                                                                                                    |                                                                                     |                                                                                             |                               |      |                     |                                                                                                    |                                                                                        |     |
| 5° Валы и механические поре и 3D                                                                                                    |                                                                                                    |                                                                                                    |                                                                         |                                                                                                    |                                                                                     |                                                                                             |                               |      |                     |                                                                                                    |                                                                                        |     |
| KOMFIAC-Maxpo                                                                                                    |                                                                                                    |                                                                                                    |                                                                         |                                                                                                    |                                                                                     |                                                                                             |                               |      |                     |                                                                                                    |                                                                                        |     |
| Моделирование Кабельных каналов                                                                                                    |                                                                                                    |                                                                                                    |                                                                         |                                                                                                    |                                                                                     |                                                                                             |                               |      |                     |                                                                                                    |                                                                                        |     |
| Моделирование металлоконструкций                                                                                                    |                                                                                                    |                                                                                                    |                                                                         |                                                                                                    |                                                                                     |                                                                                             |                               |      |                     |                                                                                                    |                                                                                        |     |
| Моделирование трубопроводов                                                                                                    |                                                                                                    |                                                                                                    |                                                                         |                                                                                                    |                                                                                     |                                                                                             |                               |      |                     |                                                                                                    |                                                                                        |     |
| Оптимизация IOSO-К                                                                                                    |                                                                                                    |                                                                                                    |                                                                         |                                                                                                    |                                                                                     |                                                                                             |                               |      |                     |                                                                                                    |                                                                                        |     |
| трухины                                                                                                    |                                                                                                    |                                                                                                    |                                                                         |                                                                                                    |                                                                                     |                                                                                             |                               |      |                     |                                                                                                    |                                                                                        |     |
| Сварные соединения                                                                                                    |                                                                                                    |                                                                                                    |                                                                         |                                                                                                    |                                                                                     |                                                                                             |                               |      |                     |                                                                                                    |                                                                                        |     |
| Сервисные инструменты                                                                                                    |                                                                                                    |                                                                                                    |                                                                         |                                                                                                    |                                                                                     |                                                                                             |                               |      |                     |                                                                                                    |                                                                                        |     |
|                                                                                                    |                                                                                                    |                                                                                                    |                                                                         |                                                                                                    |                                                                                     |                                                                                             |                               |      |                     |                                                                                                    |                                                                                        |     |

14. При переключении на панель инструментов ADEM CAM, на ленте инструментов будут отображаться команды и инструменты приложения ADEM CAM.

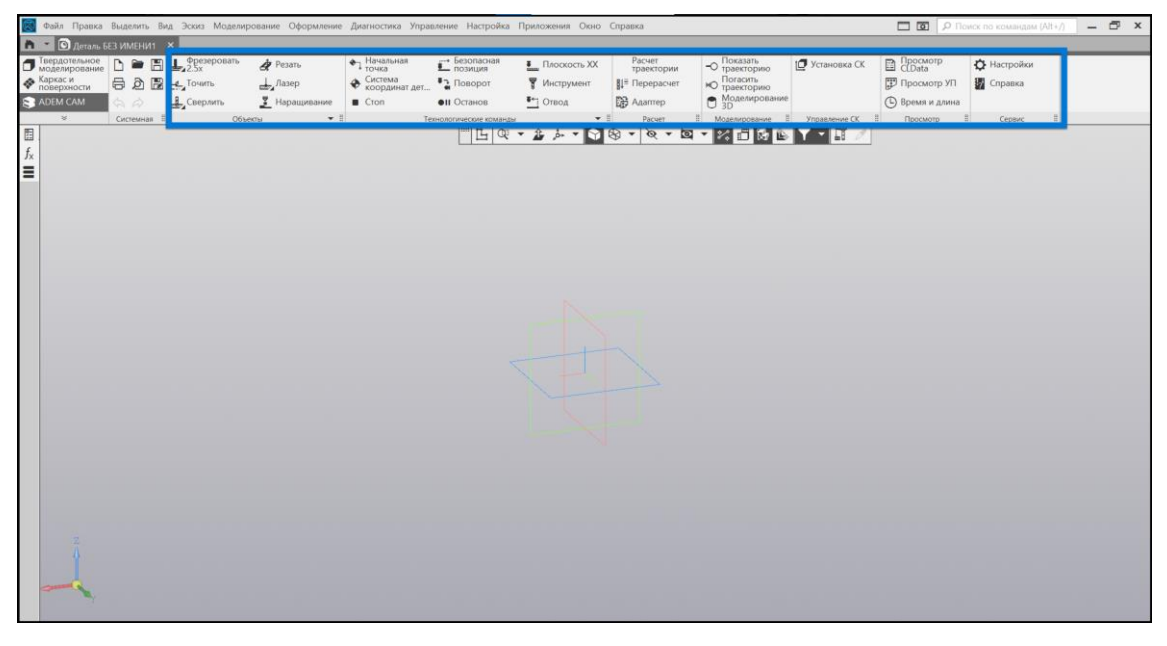

15. Если кнопки команд будут погашены (неактивны) — следует обратить внимание на Настройки приложения ADEM CAM.

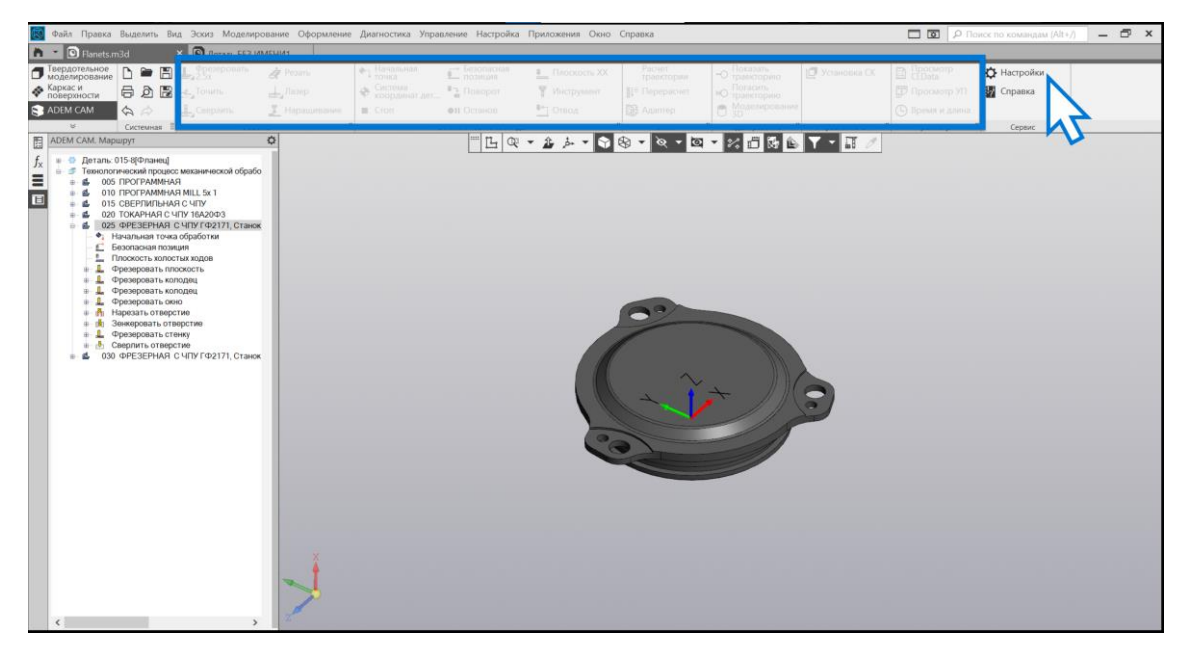

16. В меню Настройки, перейти на закладку «Конфигурация программной защиты» и обратить внимание на символы напротив каждого пункта конфигурации рабочего места. Если установлены символы «–» (знак «минус») – это означает, что закончился период пробной версии приложения; истёк файл временно лицензии, либо файл лицензии был утрачен (произошёл какой-либо программный сбой). В этом случае, следует нажать кнопку «Код активации» в нижней части диалога.

| 🔯 Файл Правка Выделить Вид Эскиз Модели                                                                                                    | рование Оформление Диагностика Управлении                                                                                                    | е Настройка Приложения Окно Сг                                                                                                    | правка                                                                                                    | D 🗖 🔎 n                                                               | оисс по командам (Alt+/) 🛛 🗕 🗗 🗙 |
|----------------------------------------------------------------------------------------------------|----------------------------------------------------------------------------------------------------|----------------------------------------------------------------------------------------------------|----------------------------------------------------------------------------------------------------|-----------------------------------------------------------------------|----------------------------------|
| Flanets m3d × O Aerans 6E3                                                                                                    | ИМЕНИ1                                                                                                    |                                                                                                    |                                                                                                    |                                                                       |                                  |
| □ Trepgorenume         □ ■ □         ↓ Spacepresure           ∧ Kapaci u         □         □         □         ↓ Spacepresure           ∧ Kapaci u         □         □         □         ↓ Spacepresure           ⊗ ADEM CAM         ◇         ◇         ↓ Comparison | Image: state of the state of the | Гевопаснал<br>полиция<br>Поворот ¥ Инструмент<br>Останов 1 Отвод                                                                                                    | Расчат<br>трансторна<br>Показать<br>трансторна<br>Показать<br>Показать<br>Пок | 12 Установка СК П Просмотр<br>ССО12<br>Просмотр УП<br>© Время и дение | 🗘 Настройки<br>🌌 Справка         |
|                                                                                                    | aenu • E Tenesor                                                                                                    | Пактороника<br>Настройка<br>Настройка<br>Настройка<br>Настройка<br>СМП<br>Френоронание 25К<br>Электророния 6,<br>Френоронание 25К<br>Электророния 6,<br>Френоронание 25К<br>Электророния 6,<br>Френоронание 25К<br>Электророния 6,<br>Френоронание 25К<br>Электророния 6,<br>Френоронание 25К<br>Электророния 6,<br>Френоронание 25К<br>Электророния 6,<br>Электророния 6,<br>Череворонание 25К<br>Электророния 6,<br>Электророния 6,<br>Эл | Pieter     II     Маллародьки     II       0     •     •     •     •     •       2AM, Париметры смулита     Конфитрации       -       -       -       -       -       -       -       -       -                                                                                                    |                                                                       |                                  |

17. После нажатия на кнопку «Код активации» появится окно с зашифрованным текстом кода активации и сообщение о том, что код скопирован в буфер обмена.

| dusia Dranya Buagant, Bas Boyes Moaganno                                                       | вашие Оформальние Лиагиостика Уллаг                                                                                                   | полнике Настройка Приложения Оки                                                          | Consera                                                                                                    |                                               |                                                                                                    |
|------------------------------------------------------------------------------------------------|----------------------------------------------------------------------------------------------------|-------------------------------------------------------------------------------------------|----------------------------------------------------------------------------------------------------|-----------------------------------------------|----------------------------------------------------------------------------------------------------|
| O Flandts m3d     X O detamb 553 Kb                                                            | исния                                                                                                    | приложения ок                                                                             | - Criptolica                                                                                                    |                                               |                                                                                                    |
| Текрдотельное<br>Моделирование<br>Каркас и<br>поверхности<br>Ардем САМ<br>АДЕМ САМ<br>АДЕМ САМ | <ul> <li>У Резать</li> <li>Дазер</li> <li>Начальная<br/>с Система<br/>координат дет</li> <li>Стоя</li> </ul>                          | Безопасная<br>позиция     Плоскость X0     Товорот     Инструмент     Постанов     Тотьод | Расчет<br>траектории<br>Перерасчет<br>Д Перерасчет<br>Пога<br>Пога<br>Поса<br>Поса<br>Поса<br>Поса<br>Поса<br>Поса<br>Поса<br>Поса<br>Поса<br>Поса<br>Поса<br>Поса<br>Поса<br>Поса<br>Поса<br>Поса<br>Поса<br>Поса<br>Поса<br>Поса<br>Поса<br>Поса<br>Поса<br>Поса<br>По | ать<br>сторию<br>сить<br>сторию<br>лирование  | <ul> <li>Просмотр<br/>СПата</li> <li>№ Настройки</li> <li>№ Просмотр УП</li> <li>Время и длина</li> </ul> |
|                                                                                                | Hacrpolina<br>Hacrpolina<br>One<br>One<br>I<br>I<br>I<br>I<br>I<br>I<br>I<br>I<br>I<br>I<br>I<br>I<br>I<br>I<br>I<br>I<br>I<br>I<br>I | С. С. С. С. С. С. С. С. С. С. С. С.                                                       | ад Конфиктрация программной зацият<br>мар Конфиктрация программной зацият<br>конфиктрация программной зацият<br>конфиктрация программной сондативной программной зацият<br>конфиктрация программной сондативной сондативной программной зацият<br>конфиктрация программной сондативной программной сондативной сондативной                                                                                                    | рани и на на на на на на на на на на на на на |                                                                                                    |

- 18. Для того, чтобы получить файл лицензии, необходимо отправить код активации в письме / мессенджере на адрес менеджера, с которым ведётся работа по приобретению и внедрению приложения ADEM CAM для КОМПАС-3D, либо на адрес почты техподдержки с указанием контактных данных и версией приложения.
- 19. В ответном письме будет приложен файл лицензии, представляющий собой закодированный текстовый файл, в котором будет содержаться прошивка ключа защиты для выбранного рабочего места в требуемой конфигурации. Подключение файла лицензии осуществляется так же через меню Настройки приложения ADEM CAM, на закладке «Конфигурация программной защиты», нажатием кнопки «Лицензия» и указанием пути к полученному файлу лицензии.

| Файл Правка Выделить Вид                                                                                                    | Эскиз Моделирован                                                                                                    | ние Оформление                                                                                                    | Диагностика Упра                                                                         | ление Настройка                                | Приложения Окно                                                     | Справка                                                                    |                                                                                                    |                     | D D P na                                           | оиск по командам (Alt+/) 🛛 🗕 🗗 🗄 |
|----------------------------------------------------------------------------------------------------|----------------------------------------------------------------------------------------------------|----------------------------------------------------------------------------------------------------|------------------------------------------------------------------------------------------|------------------------------------------------|---------------------------------------------------------------------|----------------------------------------------------------------------------|----------------------------------------------------------------------------------------------------|---------------------|----------------------------------------------------|----------------------------------|
| Flanets.m3d ×                                                                                                    | Деталь БЕЗ ИМЕН                                                                                                    | ил                                                                                                    |                                                                                          |                                                |                                                                     |                                                                            |                                                                                                    |                     |                                                    |                                  |
| Threpubrication of the model particular of the model particular of the m | Фрезеровать 4<br>2.5х 4<br>Точить 4<br>Сверлить 2                                                                                                    | Резать<br>Лазер<br>Наращивание                                                                                                    | <ul> <li>Начальная<br/>точка</li> <li>Система<br/>координат дет</li> <li>Стоп</li> </ul> | Безопасная<br>позиция<br>Поворот<br>оп Останов | <ul> <li>Плоскость XX</li> <li>Инструмент</li> <li>Отвод</li> </ul> | Расчет<br>траектории<br>1 Перерасчет                                       | <ul> <li>О Показать</li> <li>траекторию</li> <li>Погасить</li> <li>траекторию</li> <li>Моделировани</li> <li>3D</li> </ul>                                                                                                    | р Установка СК<br>е | Просмотр<br>ССДата<br>Просмотр УП<br>Время и длина | ф Настройки<br>Справка           |
|                                                                                                    | Obsection<br>Antigenouse<br>( ) Statuto and a second<br>( ) Statuto and a second<br>( ) Statuto and a se | <ul> <li>Jor common</li> <li>House name</li> <li>House name</li> <li>House name</li> <li>In the set of the set of the set o</li></ul> | Te Hacmoine<br>Tep > PaSouni cron<br>nsector<br>total                                    |                                                | ی به به به به به به به به به به به به به                            | E Padovid con<br>a: Pádovid con<br>A - A - A - A - A - A - A - A - A - A - | Маренородание           Image: Source of the source of the sourc |                     | E Ppocwop                                          | E Cepare E                       |

20. После применения полученного файла лицензии, вид закладки «Конфигурация программной защиты» должно иметь следующий вид. Напротив каждого пункта должен быть символ «+» (знак «плюс»)

| 🔜 Файл Правка Выделить Вид Эс                                                                                                    | жиз Моделирование Оформление                                               | Диагностика Управление Настройка                                                                                                    | Приложения Окно                                                     | Справка                                             |                                                                                                    |                               | D D P no                                                       | иск по командам (Alt+/)                                          | - 🗗 X |
|----------------------------------------------------------------------------------------------------|----------------------------------------------------------------------------|----------------------------------------------------------------------------------------------------|---------------------------------------------------------------------|-----------------------------------------------------|----------------------------------------------------------------------------------------------------|-------------------------------|----------------------------------------------------------------|------------------------------------------------------------------|-------|
| h · O Flanets.m3d × C                                                                                                    | Деталь БЕЗ ИМЕНИ1                                                          |                                                                                                    | 19                                                                  |                                                     |                                                                                                    |                               |                                                                |                                                                  |       |
| Threpacitesevere<br>Mozarwypesawe<br>Mozarwypesawe<br>Nozepwacru<br>Nozepwacru | Ррезеровать & Резать<br>15х Дазер<br>Сверлить £ Наращивание<br>Объекты € 8 | Начальная<br>точка<br>Кистема<br>Координатдет                                                                                                    | <ul> <li>Плоскость XX</li> <li>Инструмент</li> <li>Отвод</li> </ul> | Расчет<br>траекторни<br>Цё Перерасчет<br>Ср Адалтер | <ul> <li>Показать траекторино</li> <li>траекторино</li> <li>траекторино</li> <li>траекторино</li> <li>Моделирование</li> <li>Моделирование</li> </ul> | Установка СК<br>Управление СК | Просмотр<br>ССДата<br>Просмотр УП<br>Время и длина<br>Просмотр | <ul> <li>Настройки</li> <li>Справка</li> <li>Сервис Е</li> </ul> |       |
|                                                                                                    |                                                                            | Настройка<br>Настройка СКРР Параметра САМ<br>Возовай САМ +<br>Фрезродание СХ +<br>Фрезродание ХХ +<br>Фрезродание ХХ<br>Фрезродание ХХ<br>Фрезродание ХХ<br>Правородание К<br>Повене +<br>Фрезродание ХХ +<br>Повене +<br>Фрезродание ХХ + | Параметри омулятора                                                 | Kondarstand                                         | <ul> <li>Корона 2000 года</li> <li>Падановия</li> </ul>                                                                                               |                               |                                                                |                                                                  |       |
| 4-2                                                                                                    |                                                                            | -                                                                                                    |                                                                     | 0                                                   | Отмена                                                                                                    |                               |                                                                |                                                                  |       |

21. Деинсталляция приложения производится штатными средствами ОС, и дальнейшим подтверждением удаления программных и временных файлов из папок, куда производилась установка приложения ADEM САМ для КОМПАС-3D.

Деинсталляция возможна так же в «тихом режиме», запуском файла uninstall\_silent.cmd из каталога, содержащего дистрибутив приложения ADEM CAM для КОМПАС-3D

| Деинсталляция — ADEM-VX CAM for KOMPAS-3D                                                                              | $\times$ |
|----------------------------------------------------------------------------------------------------|----------|
| Состояние деинсталляции<br>Пожалуйста, подождите, пока ADEM-VX CAM for KOMPAS-3D будет удалена с<br>вашего компьютера. | ¥        |
| Деинсталляция ADEM-VX CAM for KOMPAS-3D                                                                                |          |
|                                                                                                    |          |
|                                                                                                    |          |
|                                                                                                    |          |
|                                                                                                    |          |
|                                                                                                    |          |
|                                                                                                    | Отмена   |

- 22. При переустановке приложения ADEM CAM для КОМПАС-3D, как правило, повторного подключения приложения и подключения файла Лицензии не требуется.
- 23. В случае возникновения нештатных ситуации в процессе инсталляции, настройки, запуска и работы приложения ADEM CAM для КОМПАС-3D необходимо сделать скриншот экрана, иллюстрирующий возникающую проблему и обратиться в службу технической поддержки либо к менеджеру, с которым ведётся работа по направлению САМ.